## Thank You for purchasing Color Lines™!

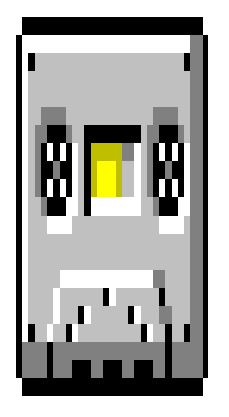

This file contains information how to install and uninstall the game.

## To install game from Microsoft® Windows™

1.select Run from Program Manager File menu. Type a:\setup.exe.
 2.open File Manager, select drive a: then double-click setup.exe filename.

## To uninstall game from disk

simply delete whole Color Lines<sup>™</sup> home directory.

## **Color Lines™ home directory** must contain the following files:

| lines.exe    | - Color Lines™ main program                         |
|--------------|-----------------------------------------------------|
| linesenu.hlp | - Windows™ help file (English US)                   |
| linesrus.hlp | - Windows™ help file (Russian)                      |
| lines.ini    | - Color Lines™ profile                              |
| i18n.dll     | <ul> <li>internationalization library</li> </ul>    |
| linesenu.dll | <ul> <li>language library for English US</li> </ul> |
| linesrus.dll | <ul> <li>language library for Russian</li> </ul>    |
| lines.res    | <ul> <li>result table (will be created)</li> </ul>  |
|              |                                                     |

readme.wri - this file